# 前橋市消防局

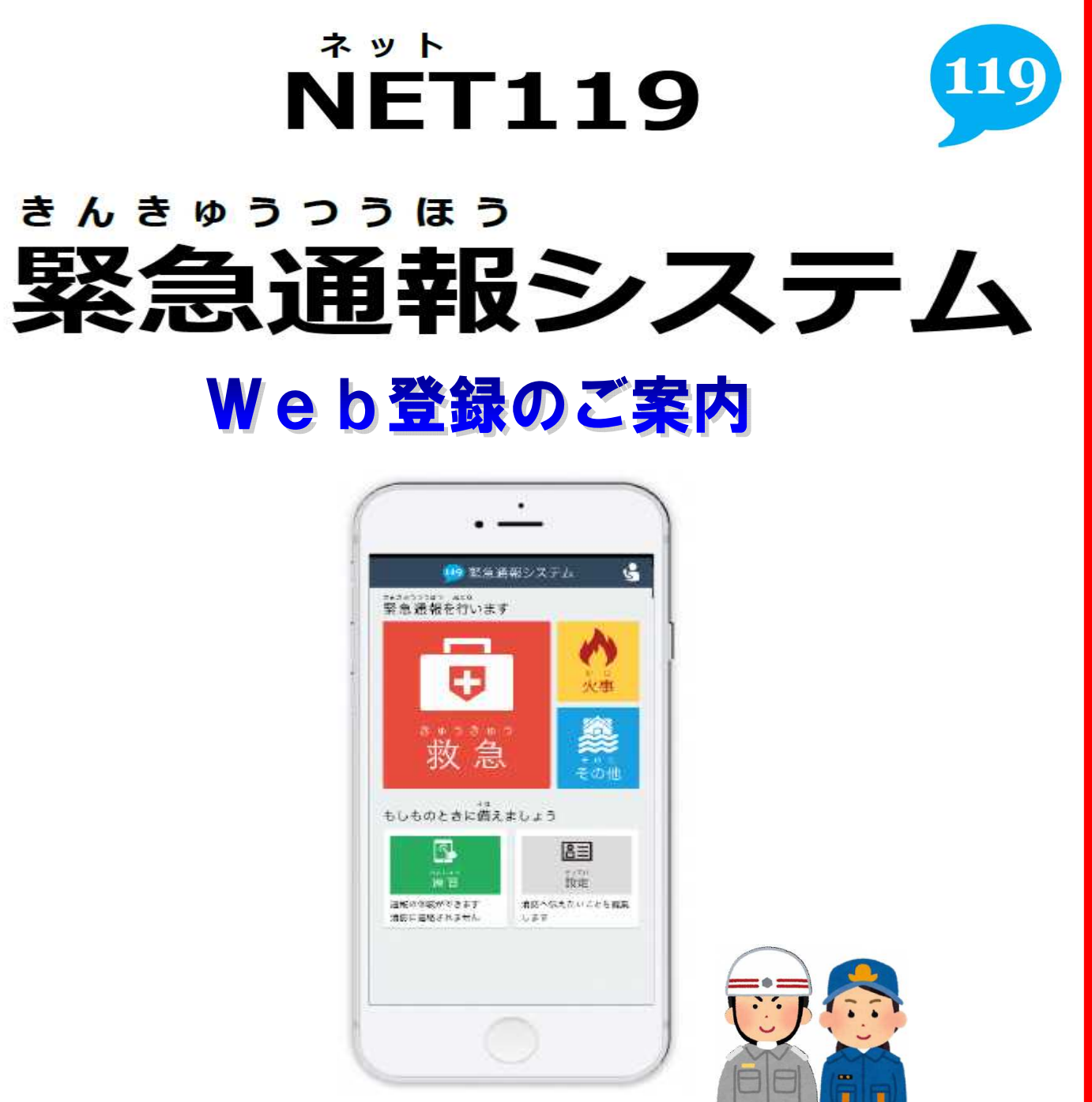

### ご利用の条件

前橋市在住・在勤・在学の方が対象です。 聴覚または言語・音声等に機能障がいがある方。 NET119をご利用いただくには、事前登録が必要です。 窓口(前橋市消防局4階 通信指令課)での申請、または Web申請(スマホ・インターネットでの登録)のどちらかの 方法で登録申請をお願いします。

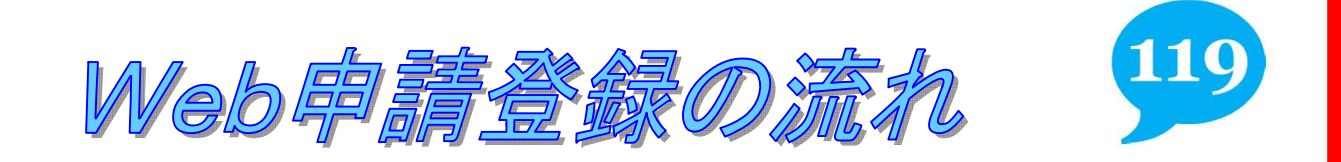

①空メールの送信

#### 下記のアドレスに空メールを送信し登録手続きを開始してください

#### ★<u>QRコードはこちら</u>

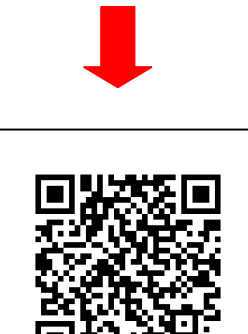

※1) 迷惑メールの対策をされている方は「Web119. info」のドメインか らメールを受け取れるようにしてください。

※2) 空メールの送信に文字の入力は必要ありませんが、iPhoneの場合 は件名に1文字以上入力してください。

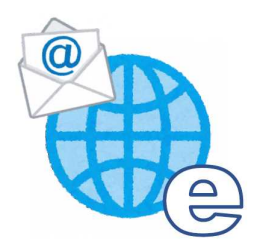

## ②メール「NET119登録のご案内」受信後、URLをクリック

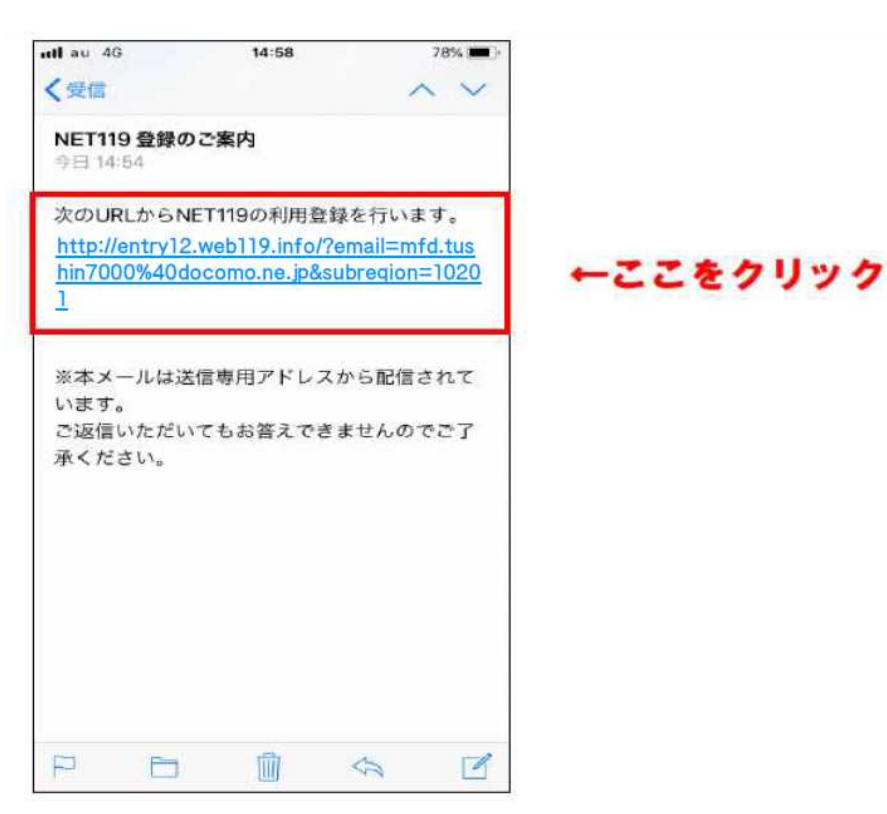

#### ③メールアドレス認証

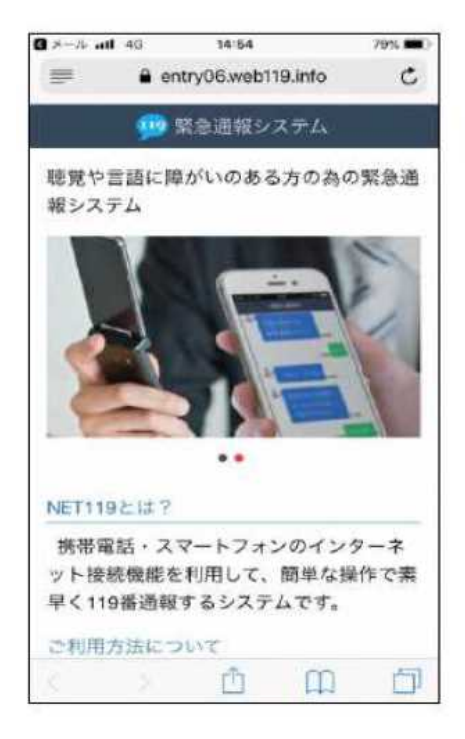

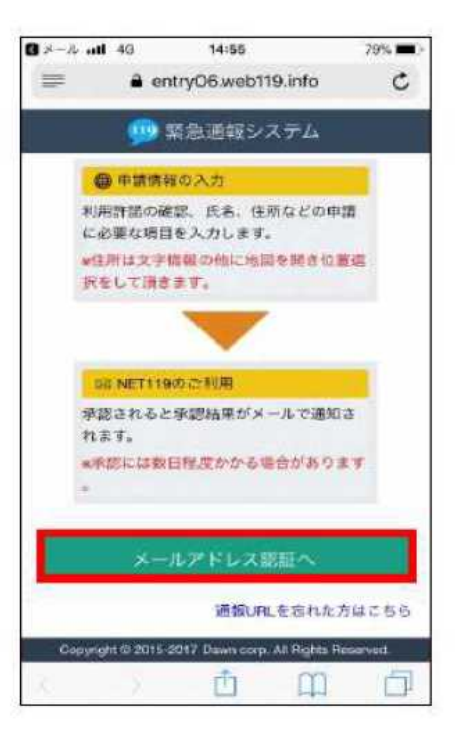

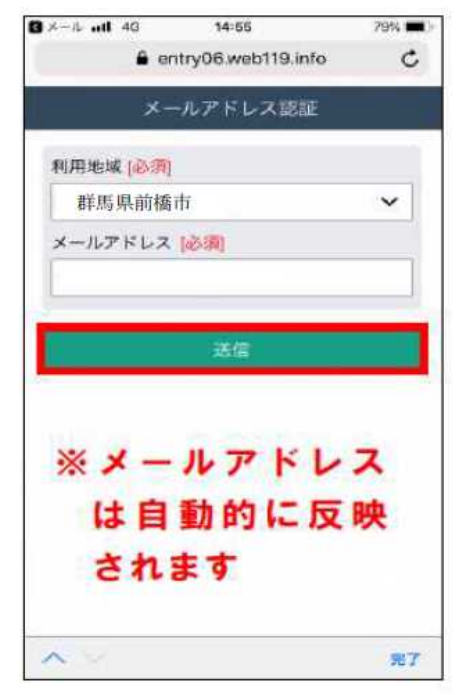

#### ④メール送信完了を確認

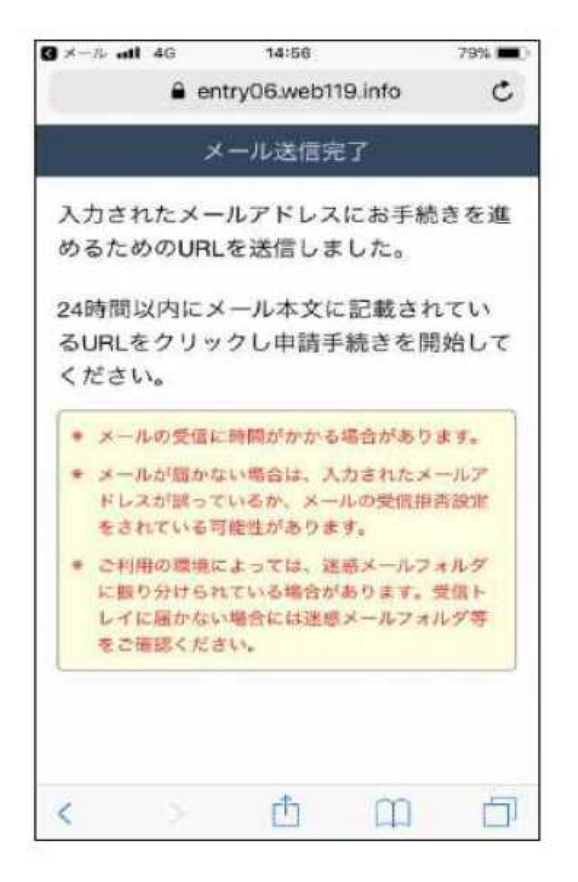

## ⑤メール「NET119申請URLのご案内」受信後URLをクリック

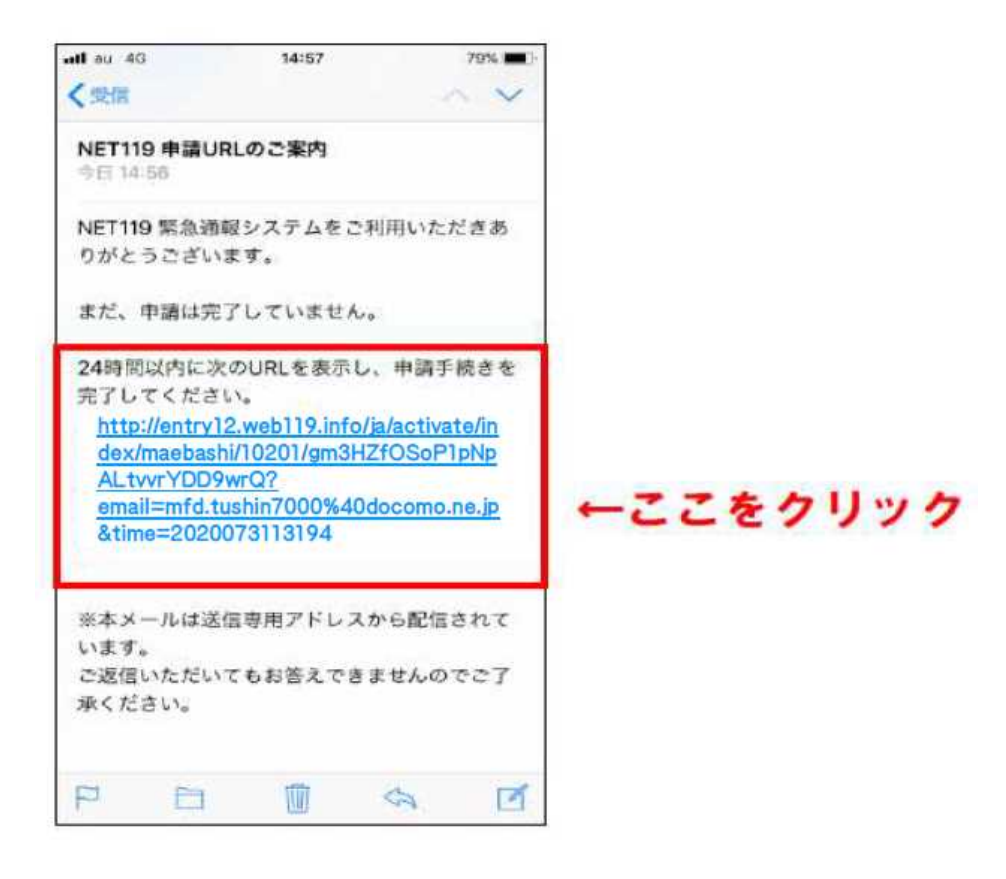

## ⑥利用許諾

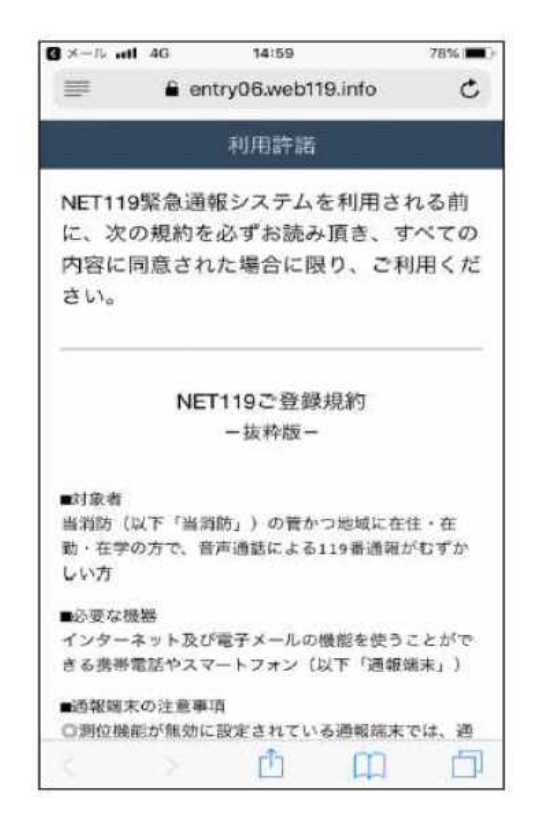

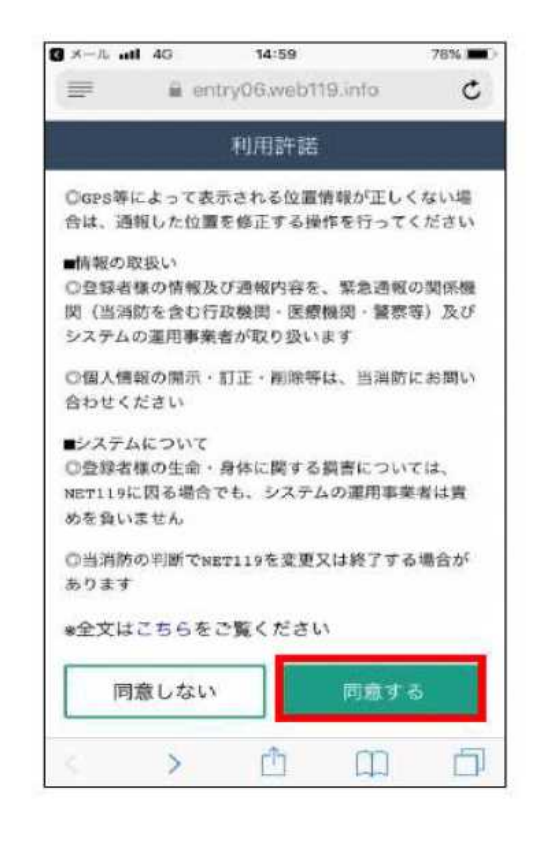

#### ⑦申請情報の入力

| ■ entryoowebh9.into<br>申請情報の入力<br>氏名(漢字) [必須] |  |
|-----------------------------------------------|--|
| 申請情報の入力<br>氏名(漢字) <mark>[必須]</mark>           |  |
| 氏名(漢字) [必須]                                   |  |
|                                               |  |
| 前橋 太郎                                         |  |
| 氏名 (カナ) [必須]                                  |  |
| マエパシ タロウ                                      |  |
| 生年月日 [必須]                                     |  |
| 令和 2 年 4 月 1 日                                |  |
| 性別 [必須]                                       |  |
| 男性  女性                                        |  |
| 自宅住所 [必須]                                     |  |
| 前橋市朝日町4丁目                                     |  |
| 備考(申請理由)                                      |  |
| 聴覚障害                                          |  |

<mark>【必須】</mark>項目は必ず入 力して<ださい

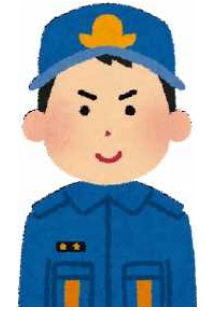

## ⑧自宅の位置を決定

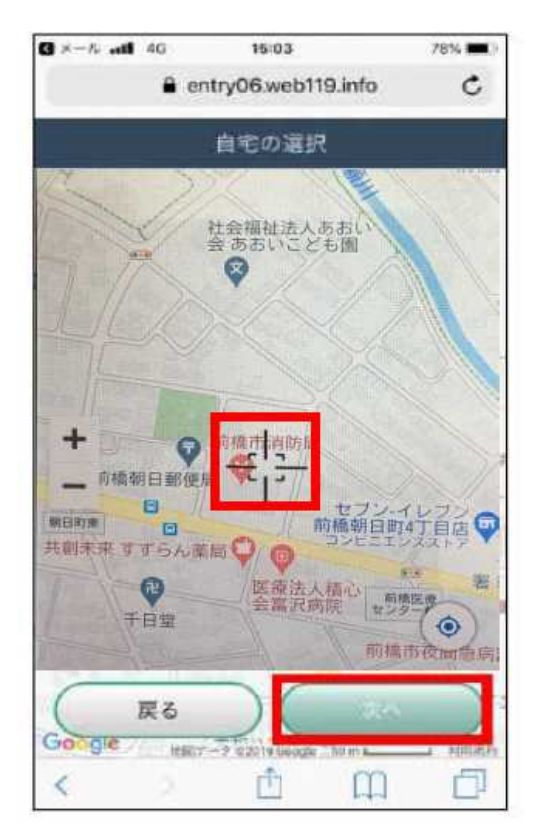

カーソルを自宅の位置 に合わせて「次へ」を押 してください!

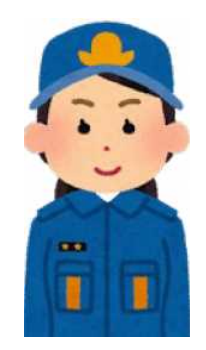

## ⑨申請内容をよく確認し、「申請する」をクリック

| ×-36 at 40 8:58 100%      | G ≯−ル all 40 15:04 78% ■ |
|---------------------------|--------------------------|
| 🖴 entry06.web119.info 🛛 🖒 | € entry06.web119.info C  |
| 申請情報の入力                   | 申請内容の確認                  |
| 氏名(漢字) [必演]               | 氏名(カナ)                   |
| 前橋 太郎                     | マエバシ タロウ                 |
| 、<br>氏名(カナ) (必須)          | 生年月日                     |
| マエバシ タロウ                  | 2020年(令和2年)04月01日        |
| 主年月日 (必須)                 | 性別                       |
| 令和 2年4月1日                 | 男性                       |
| 生別 (必須)                   | 自宅住所                     |
| 男性 2011                   | 前橋市朝日町4丁目                |
| 自宅住所 (必須)                 | 備考 (中請理由)                |
| 前橋市朝日町4丁目                 | 聴觉障害                     |
| 備考(申請理由)                  | TE Z DIA 12 Z            |
| 聴覚障害                      |                          |
| A 00 -                    |                          |
|                           |                          |

※入力漏れや内容に誤りがありますと、登録できない場合がありますのでご注意くだ さい!

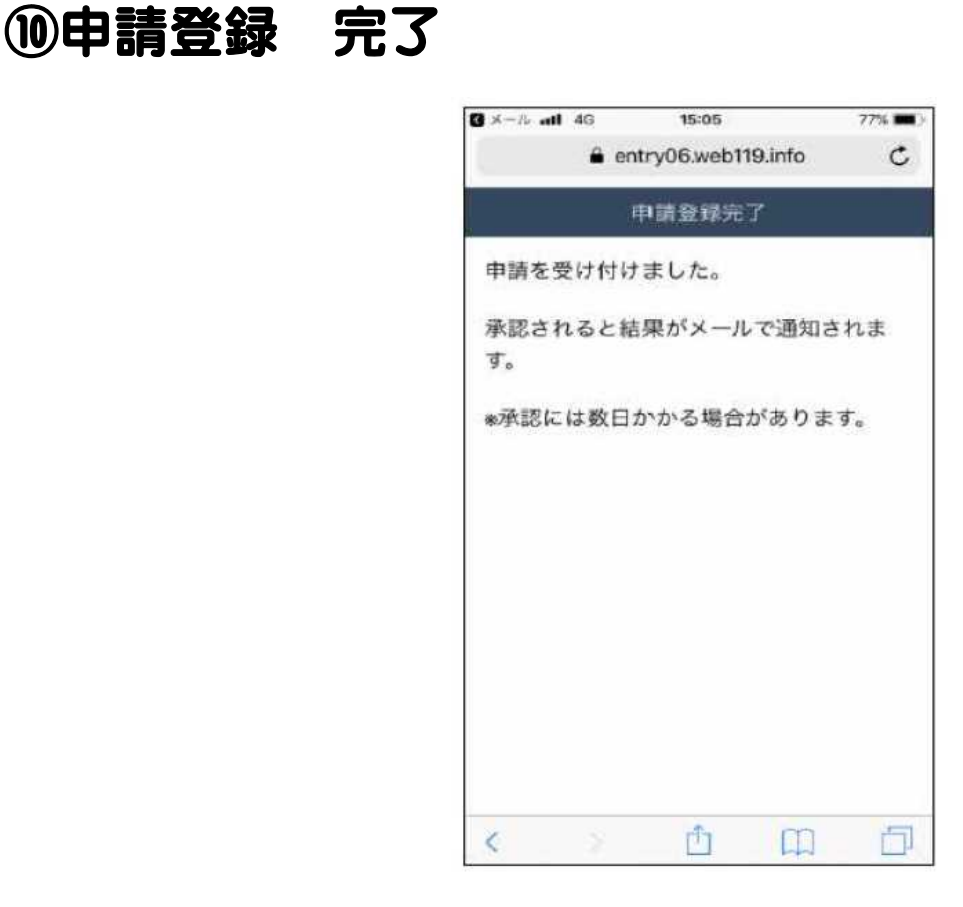

## ①メール「NET119通報URLお知らせ」受信後URLをクリック

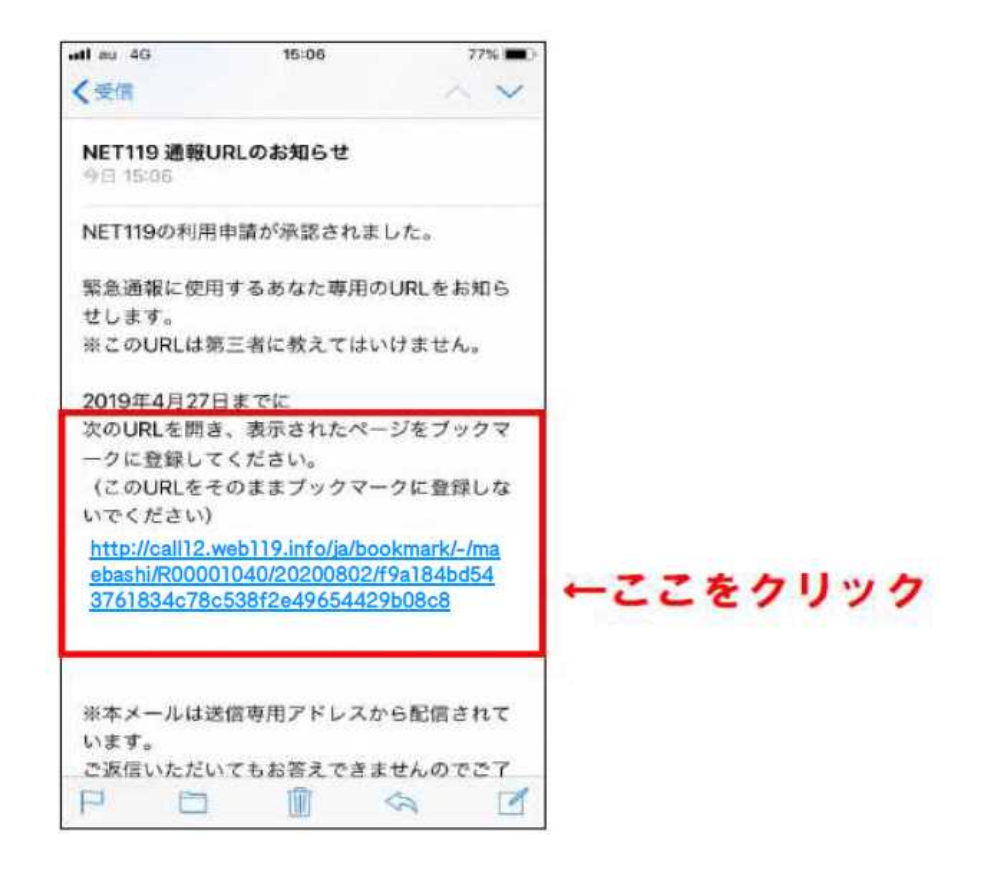

#### 12 ブックマークに登録する

案内に沿って、「ブックマークを追加」または「お気に入りに追加」を行ってください。 なお、掲載の画像はiPhoneの登録例ですので機種によって画面が異なる場合があり ます。

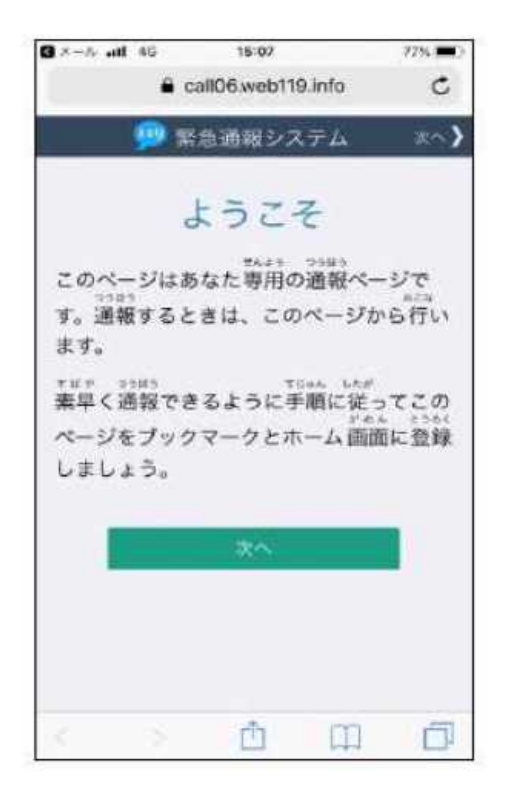

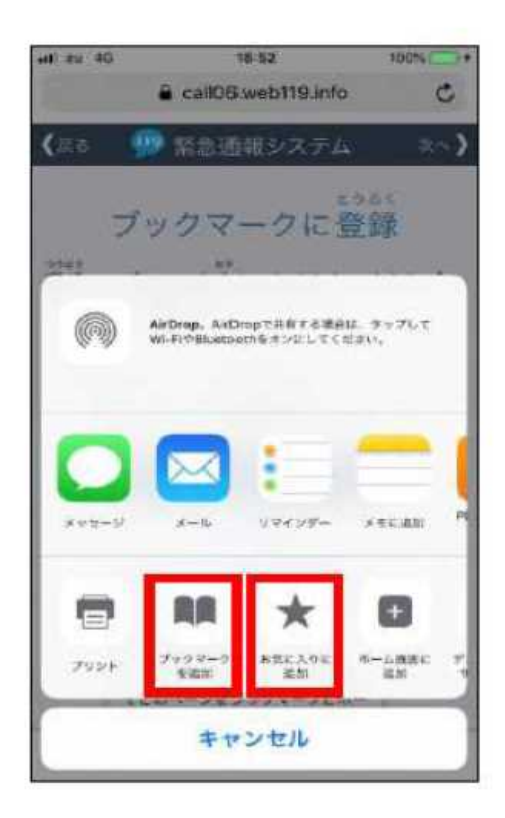

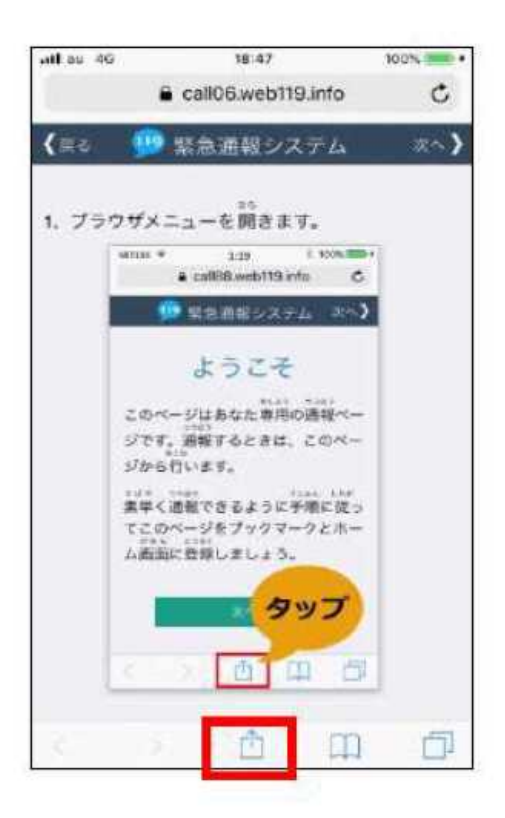

| at au 4G |        | 18:54               |                       | 100%          |
|----------|--------|---------------------|-----------------------|---------------|
| キャンセ     | ルプッ    | クマークも               | 2追加                   | 保存            |
| ø        | NET119 | -緊急道報<br>8106.web11 | システム<br>9.info/ja/-/h | 0<br>ukui/R00 |
| lant     |        |                     |                       |               |
| ☆ お気     | に入り    |                     |                       |               |
|          |        |                     |                       |               |
|          |        |                     |                       |               |
|          |        |                     |                       |               |
|          | あ      | か                   | đ                     | ۲             |
| 5        | te     | な                   | は                     | <b>2</b> 8    |
| ABC      | ま      | や                   | 5                     |               |
| an a     | -      | ħ                   | 21                    | 17 I          |

## 13ホーム画面に追加する

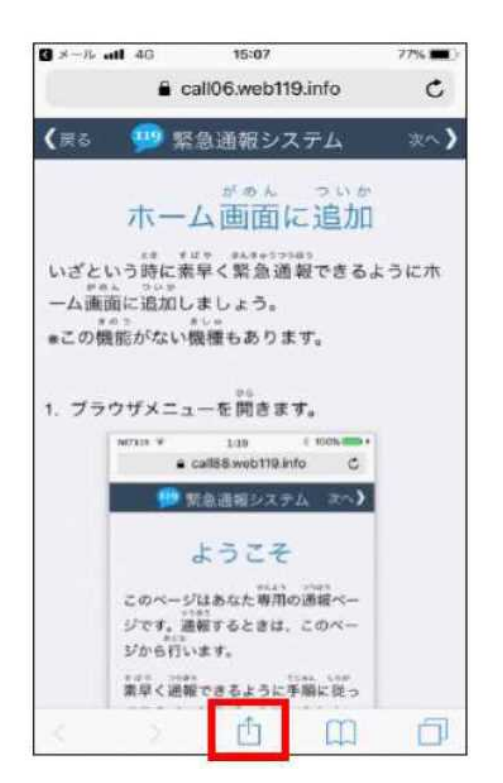

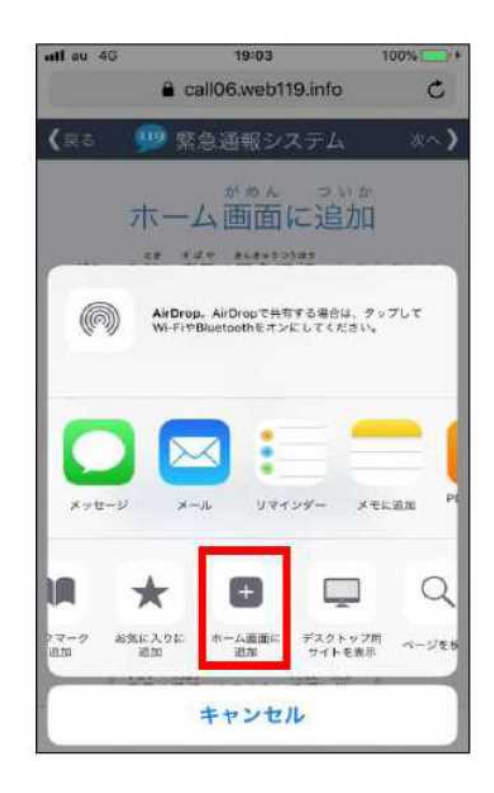

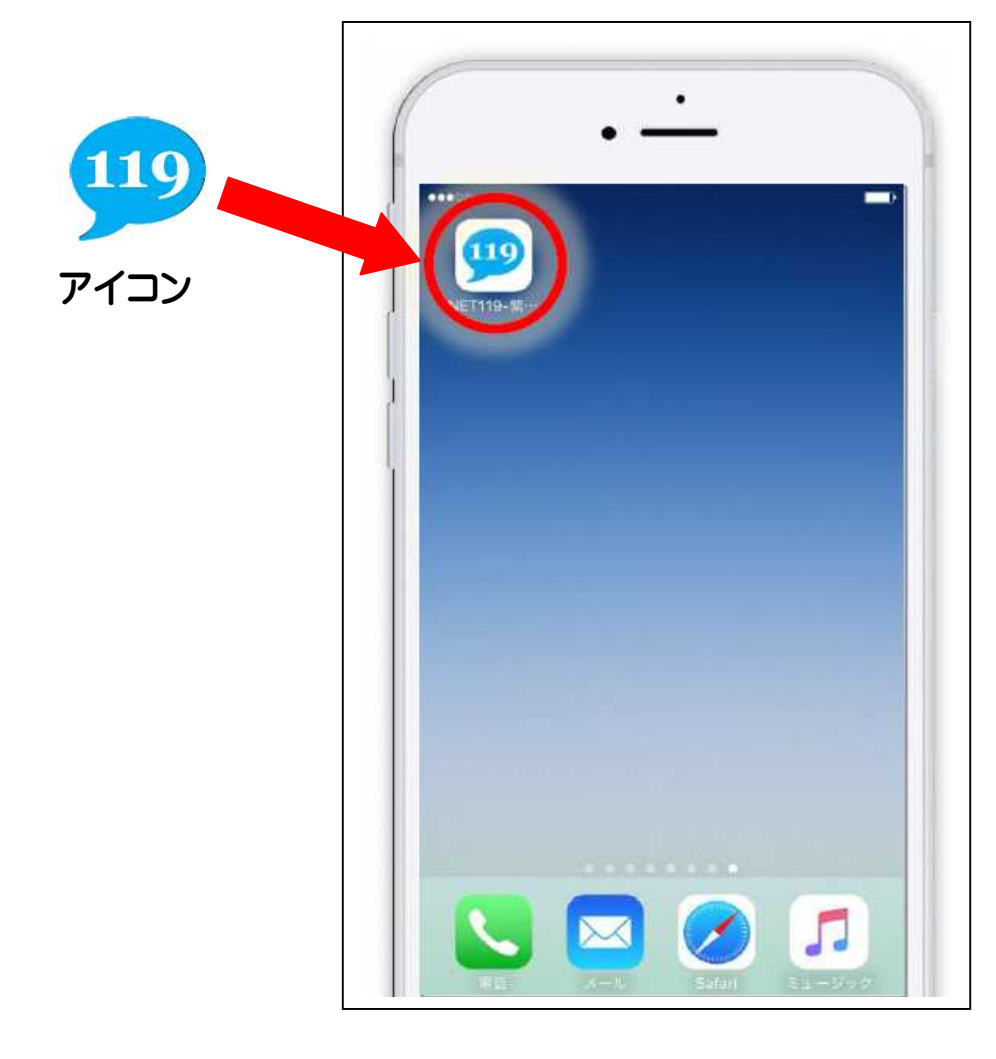

★通報するときは、位置情報設定を必ず「オン」にしてください!

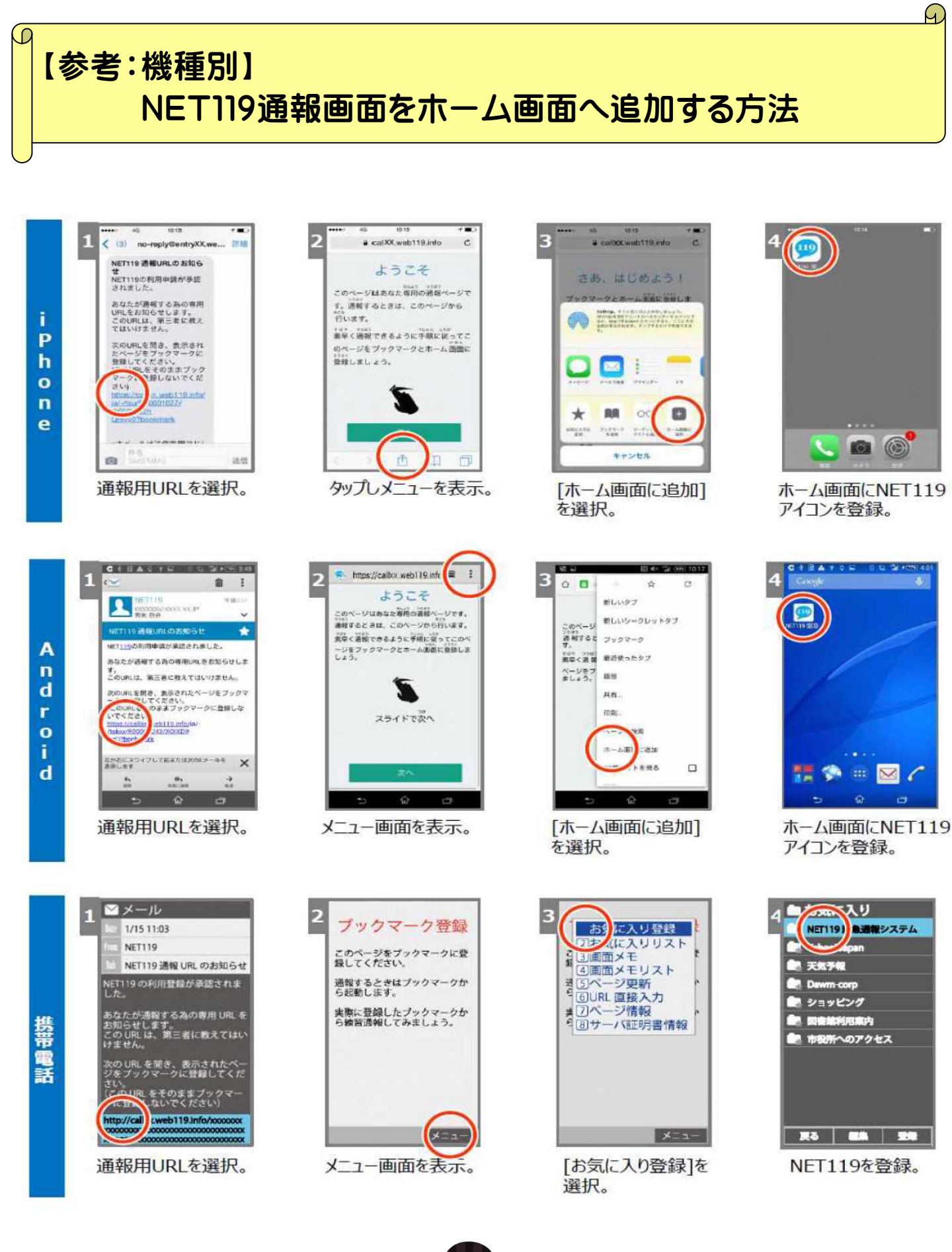

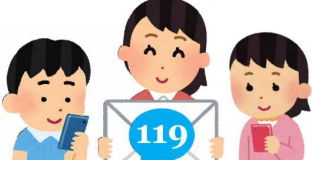

【任意】 ホーム画面登録が完了したら追加情報の入力も出来ます!

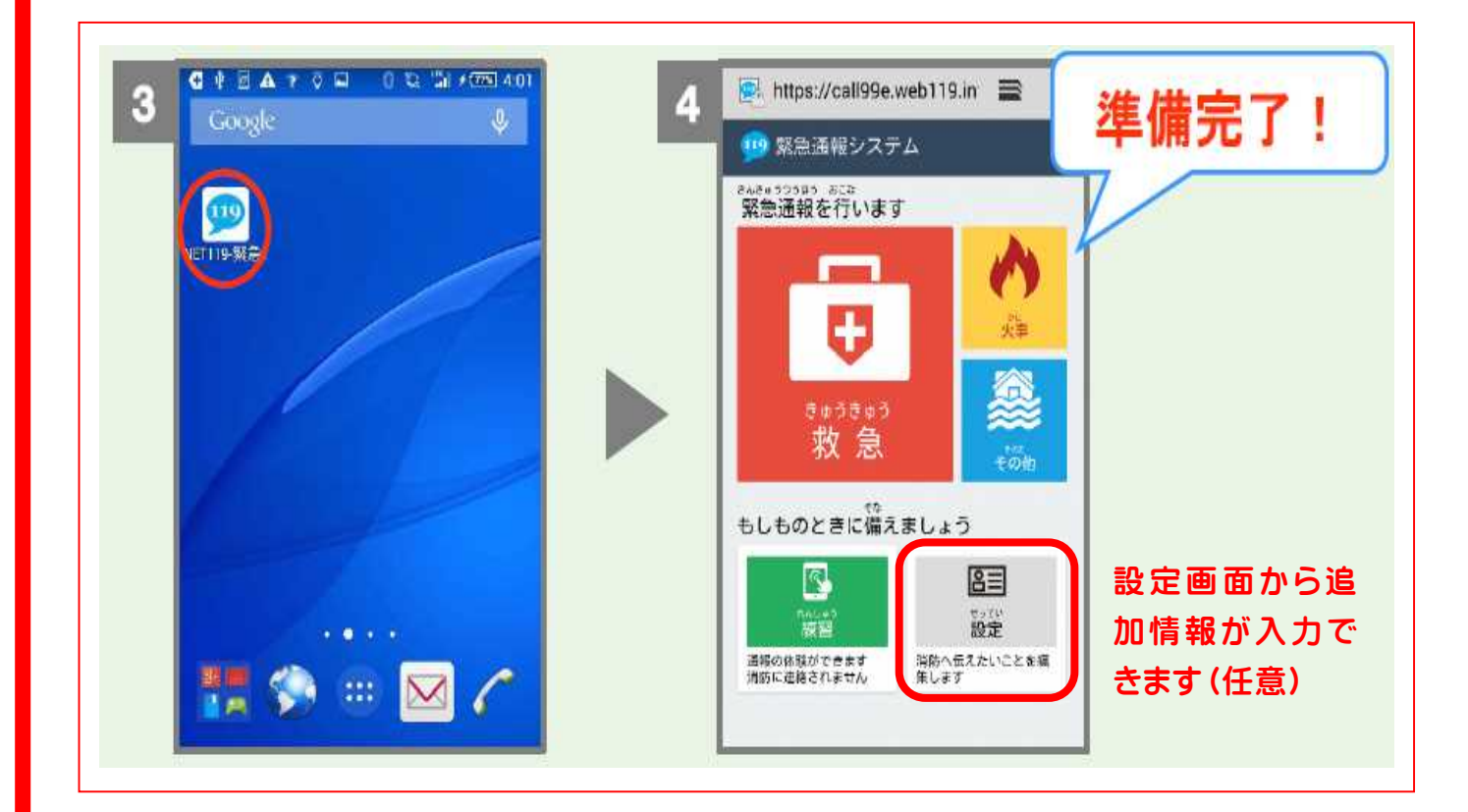

| ユーザー情報の設定                      |  |
|--------------------------------|--|
| 基本情報                           |  |
| 登録情報                           |  |
| メールアドレスの変更                     |  |
| 通報情報の設定・変更                     |  |
| 緊急連絡先                          |  |
| よく行く場所                         |  |
| 医療情報                           |  |
| 補足情報                           |  |
| And and a second second second |  |

#### ◆緊急連絡先

家族や友人等、電話での通話が可能な方を登録し ておくと、緊急時に前橋市消防局から連絡をすること があります。

◆よく行く場所

勤務先や学校、友人宅等よく行く場所を登録して おくと、緊急時に通報する際、ボタンを選択するだけで 現在地が特定され、迅速な通報が可能となります。

◆その他

医療情報や補足情報など、追加情報の登録ができます。

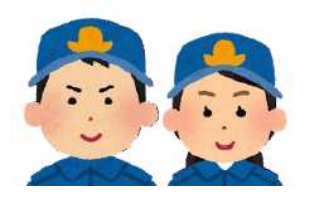

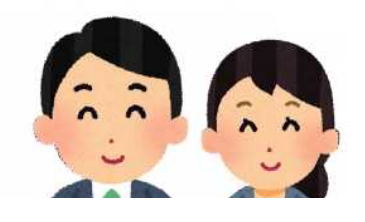

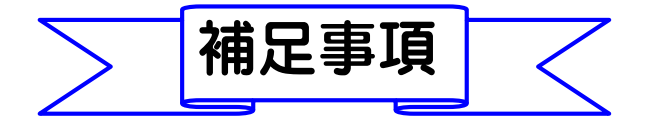

◆端末の機種変更、メールアドレスを変更する場合は、操作画面の「設定」から 手続きを行ってください。基本情報に変更がある場合は、「設定」から登録抹消 の手続きを行った後、再度登録していただくか、前橋市消防局通信指令課管理 係まで連絡してください。

◆緊急時に前橋市消防局が必要と判断した場合には、登録されている緊急連 絡先電話番号の相手先に連絡することがあります。

◆保管している個人情報につきましては、緊急ネット通報に伴う業務の範囲内で使用し、目的外の使用はしません。

◆いたずらや妨害目的、その他緊急ネット通報の目的に反するご利用を確認した場合は、利用登録を抹消し、以後の登録を拒否することがあります。

◆緊急ネット通報のご利用の意思を確認するために、定期的に登録者の方にメ ールを送信します。メールの受信確認が取れないなど、ご利用の意思が確認で きない場合には、前橋市消防局において利用登録を抹消することがあります。

携帯電話 (ガラケ) からの登録方法

【別添】:Web登録手順①(携帯電話)参照

【問い合わせ先】 前橋市消防局 通信指令課 管理係 電 話 027-220-4515 FAX 027-220-4528 メール <u>tushin@mfd.city.maebashi.gunma.jp</u> ※上記のメールアドレスからの登録は出来ません